## efit+ インストール手順書

2020年11月

株式会社ニコン・トリンブル

前準備

次頁を参照して、インストールを行う TS, コントローラ をリセットしてください。

- インストール CD 内、もしくは Web サイトからダウ ンロードした圧縮ファイルを解凍した中に含まれる 「Installer」フォルダを、USB メモリや SD カードな どの外部メディアにコピーします。
- インストールを行う TS, コントローラに外部メディ アを接続します。 TS への接続には専用ケーブルが必要となる場合があ ります。
- ③ Windows CE デスクトップ上の レマイ デバイス」から外部メディア内の「Installer」フォルダにある「NtExtract.exe」を実行します。 外部メディアは「ハードディスク」、もしくは「Hard Disk」と表示されます。
- ④ インストール中は、経過画面を表示します。
- ⑤ インストール完了後、自動的に機器を再起動することがあります。

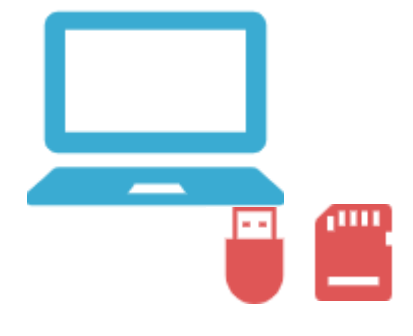

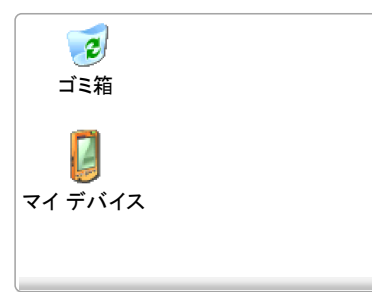

| ファイル(F) 編集(E) 表示(V) 移動(G) | × |
|---------------------------|---|
| NTExtract.exe             |   |
| ファイル(F) 編集(E) 表示(V) 移動(G) | × |
| N                         |   |

※お客様のご利用環境により画面の表現 が一部異なる場合があります。

インストールを行う前に、下記の手順で TS, コントロー ラをリセットします。

- インプットパネルの「efit KeyPad」以外を選択します。
- ② 電源キーを押して「オプション」をタップします。
- ③ オプション画面で「リセット」をタップします。
- ④ 再起動の確認画面で「はい」をタップします。

以上

※お客様のご利用環境により画面の表現

が一部異なる場合があります。

| efit+     | 手書き入力 入力パネルを隠す(日)                               |
|-----------|-------------------------------------------------|
| 📠 🎽       | ⑧ ■マキーボード ■ ● ● ● ● ● ● ● ● ● ● ● ● ● ● ● ● ● ● |
| VI รี)เปล | efit KeyPad(Roman)<br>efit KeyPad(T-)           |
|           | efit KeyPad(Kana)                               |

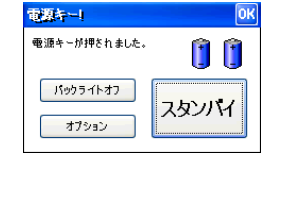

タッチスクリーンのクリーニング タッチスクリーンの補正 リセット

電源 - オブション

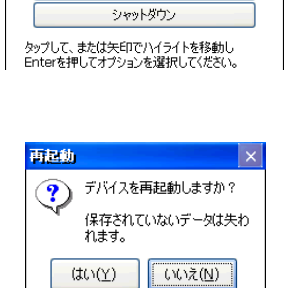